## 1. Übung: Datensafe installieren und nutzen

- 1.1. Laden Sie die Software herunter (http://datensafe.info) und kopieren Sie die Datei auf einen leeren USB-Stick.
- 1.2. Starten Sie die Datei *Install-Datensafe.exe* auf Ihren USB-Stick per Doppelklick.

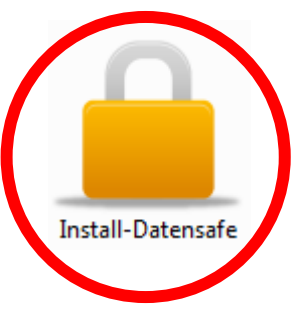

1.3. Sofern die folgende Systemmeldung erscheint, klicken Sie auf Ja.

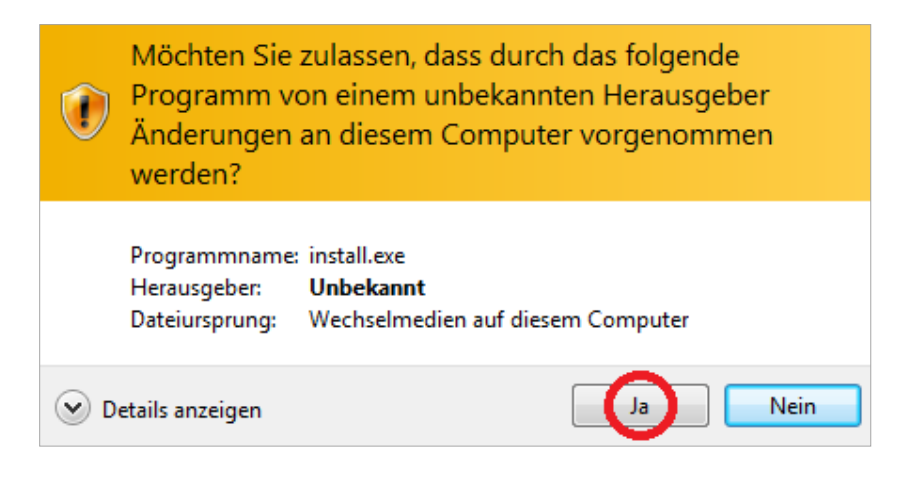

1.4. Starten Sie den Installationsvorgang, indem Sie auf **OK** klicken.

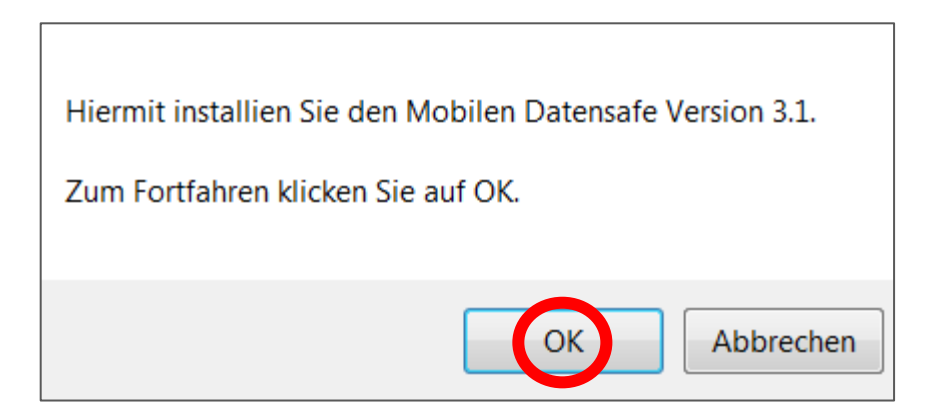

1.5. Hier darf <u>nichts</u> gemacht werden!

| WinZip Self-Extractor - Install-Datensafe.exe                                                                                       | 23                            |
|----------------------------------------------------------------------------------------------------|-------------------------------|
| Wählen Sie Extrahieren, um alle Dateien in<br>Install-Datensafe.exe in den angegebenen Ordner zu<br>entpacken.<br>Extrahieren nach: | Extrahieren<br>WinZip starten |
| .\ Durchsuchen                                                                                                    | Schließen                     |
| Dateien ohne Rückfrage überschreiben                                                                                                | Info                          |
|                                                                                                    | Hilfe                         |
| Extrahiere Daten.tcd                                                                                                    |                               |
|                                                                                                    |                               |

1.6. Sofern die folgende Meldung erscheint, klicken Sie auf *Das Programm wurde richtig installiert.* 

| Programmkompatibilitätsassistent                                                                                                    |  |
|----------------------------------------------------------------------------------------------------|--|
| Dieses Programm wurde eventuell nicht richtig installiert.                                                                                                    |  |
| Wenn dieses Programm nicht richtig installiert wurde, dann wiederholen Sie den<br>Vorgang unter Verwendung von Einstellungen, die mit dieser Windows-Version<br>kompatibel sind. |  |
| Programm:<br>Herausgeber:<br>Pfad:                                                                                                    |  |
| 😵 Erneut mit den empfohlenen Einstellungen installieren                                                                                                    |  |
| Das Programm wurde richtig installiert.                                                                                                    |  |
| Abbrechen                                                                                                    |  |
| Welche Einstellungen werden übernommen?                                                                                                    |  |

1.7. Nach der Installation finden Sie auf Ihrem Stick einen neuen Ordner und drei Programme.

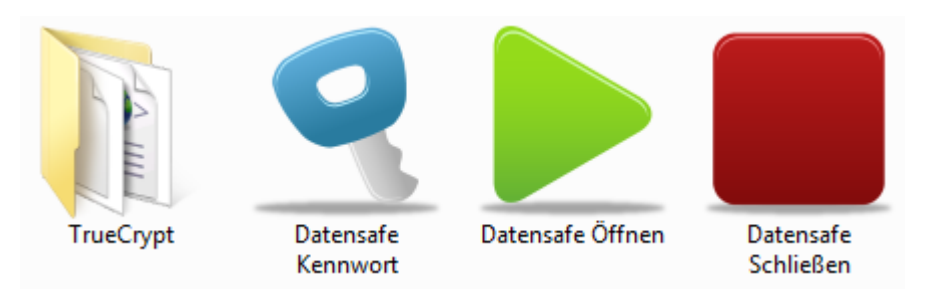

1.8. Starten Sie das Programm mit *Datensafe Öffnen.* 

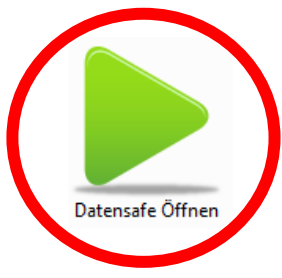

1.9. Sofern das nachfolgende Fenster erscheint, klicken Sie auf Ja.

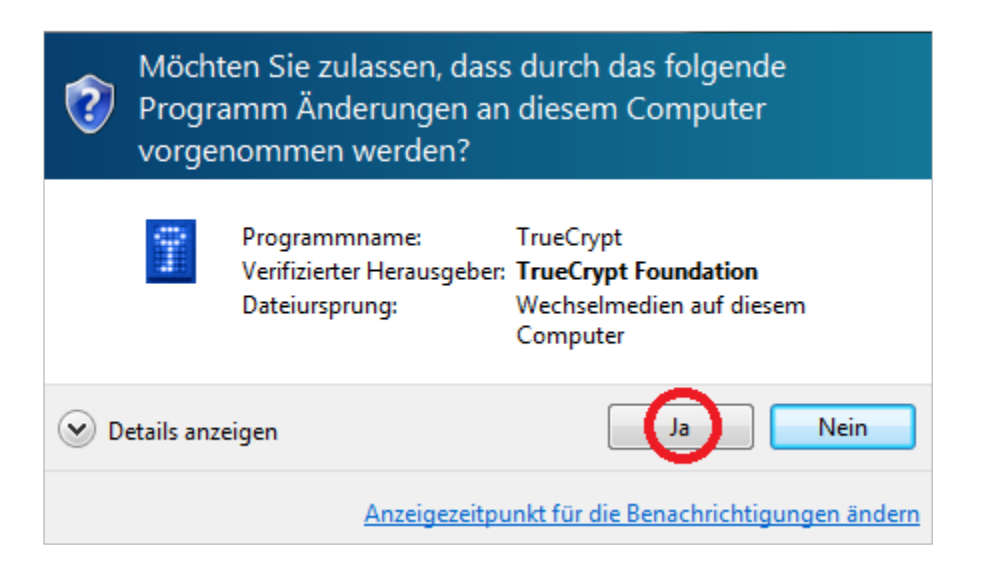

1.10. Geben Sie das vordefinierte Kennwort **zeugniskonferenz** ein und klicken Sie auf **OK**.

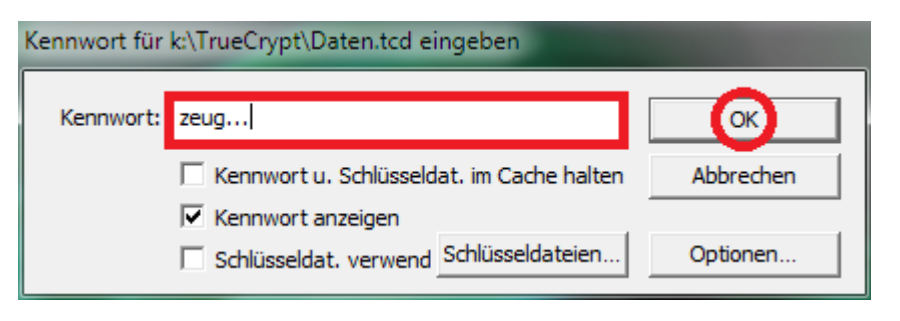

1.11. Nach erfolgreicher Kennworteingabe erscheint im Explorer das verschlüsselte Laufwerk DATENSAFE (R:). Sämtliche Dateien, die Sie zukünftig auf dem Laufwerk R: ablegen, werden beim Beenden des Programms verlässlich verschlüsselt.

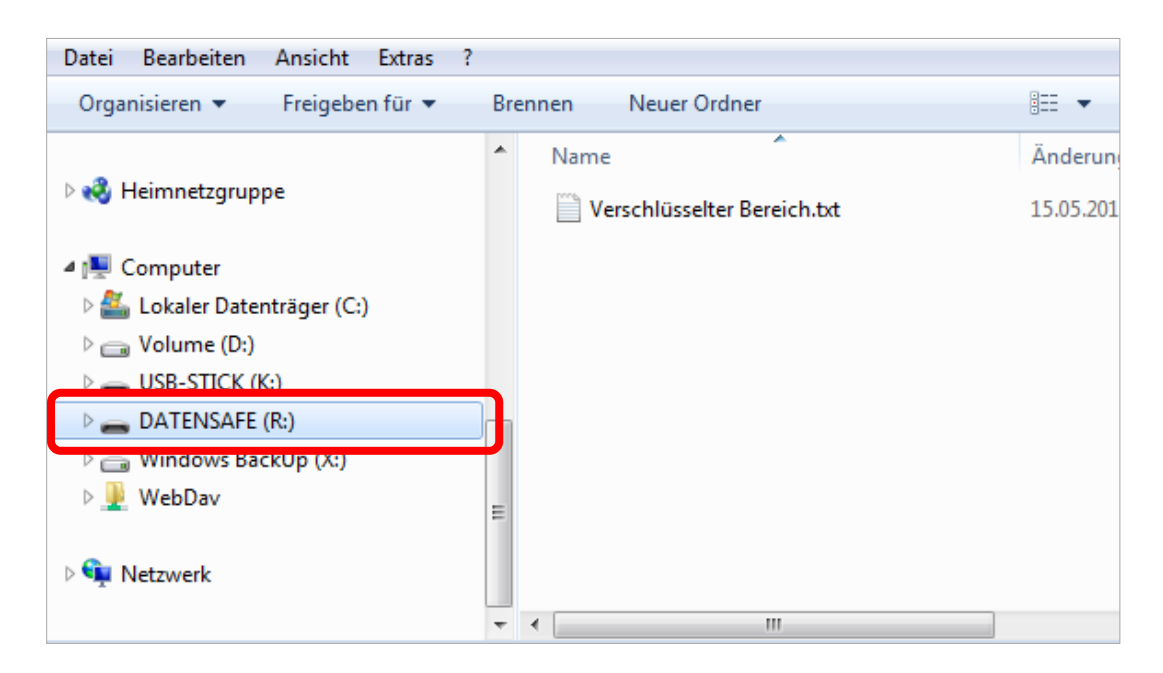

1.12. Zum Beenden klicken Sie auf dem USB-Stick auf das Programmsymbol Datensafe Schließen. Alle auf Laufwerk R: gespeicherten Daten sind nun verschlüsselt.

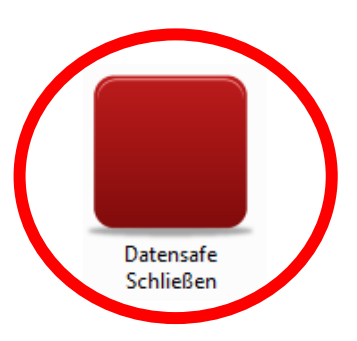